Version: Next

# 6.2 Remote upgrade firmware

The PowerDebugger client supports remote firmware updates or changing working modes and other settings for the receiving end under three operating modes, meeting developers' debugging needs in various working scenarios. The following are two points to note during the configuration process:

# **1.Ensure that the transmitter and receiver have been successfully paired.**

After the two devices have been successfully paired, the green status light on the devices will remain continuously lit. If the light does not stay on, it indicates that the pairing was unsuccessful. You should check whether both devices are powered on correctly and whether their working modes are configured consistently. Only when the two devices have been successfully paired can the receiver be remotely configured via the transmitter.For the configuration process of the four working modes, please refer to:**Quick Start-Debugger** 

## 2.Configure the Wi-Fi network

- When switching the working mode to LAN (Local Area Network) mode or public network mode, it is necessary to configure the Wi-Fi network simultaneously; otherwise, it may result in unsuccessful pairing after updating the working mode. The general configuration sequence is to set the receiver first and then the transmitter. Modifying only the transmitter's working mode and network parameters can lead to connection failures.
- When switching the working mode to local Wi-Fi direct connection mode, ensure that the network channel is consistent.

## **3.Demonstrate the operation process**

When the device is in local Wi-Fi direct connection mode, use the transmitter to change the receiver's working mode to LAN mode. This process applies when switching to any other working modes as well.

1. Click on the device recognition status at the top of the software, then double-click on the device name "PowerDebugger TX." A pop-up window for serial port forwarding settings will appear. Check the box for Enable Transmitter Serial Port Forwarding, and then click Test Connection.

|                | Sender(USB) connected   Receiver(USB) not connected 🔽 C — 🗆 🗙                                                                                             |
|----------------|----------------------------------------------------------------------------------------------------|
| Power Debugger | Working mode         O Local USB (receiver)       O Local WIFI direct connection       O Local LAN (WIFI Required)       O Public network (WIFI Required) |
| 🕙 Setting      | Wireless parameters           Network channel         WIFI speed         Bandwidth                                                                        |
| 🗙 RTT Viewer   | channel 13 (Recommend) 🔻 54 Mbps (54M) (Recommend) 💌 40Mhz (Recommend) 💌                                                                                  |
| -∕γ– RTT Scope | WIFI Network                                                                                                    |
| 厳 Serial Port  | WIFI SSID Wifi password                                                                                                    |
| 🚺 Help         | Package mode                                                                                                    |
| About          | • Big package(default) Serial port forwarding Settings X (age                                                                                             |
|                | Receiver I/O voltage         1.8V         Enable transmitting from sender Test         External input                                                     |
|                | Sender is automatica         Off         Apply                                                                                                    |
|                | Device pairing                                                                                                    |
|                | Sender MAC address Receiver MAC address 70:04:10:D3:94:C4 DC:54:75:C2:26:4C                                                                               |
|                |                                                                                                    |
|                |                                                                                                    |
| 8              |                                                                                                    |
| •              |                                                                                                    |
|                | Device remark Help                                                                                                    |

2. After clicking Test Connection, there will be two possible test results: Forwarding Test Successful and Forwarding Test Failed.

If the forwarding test is successful, you can switch to the receiver settings page and proceed with configuring the receiver. If the forwarding test fails, it indicates that the transmitter and receiver have not been successfully paired yet, possibly due to different working modes. In this case, you need to re-pair the devices and ensure that the status LED (green light) remains continuously lit.

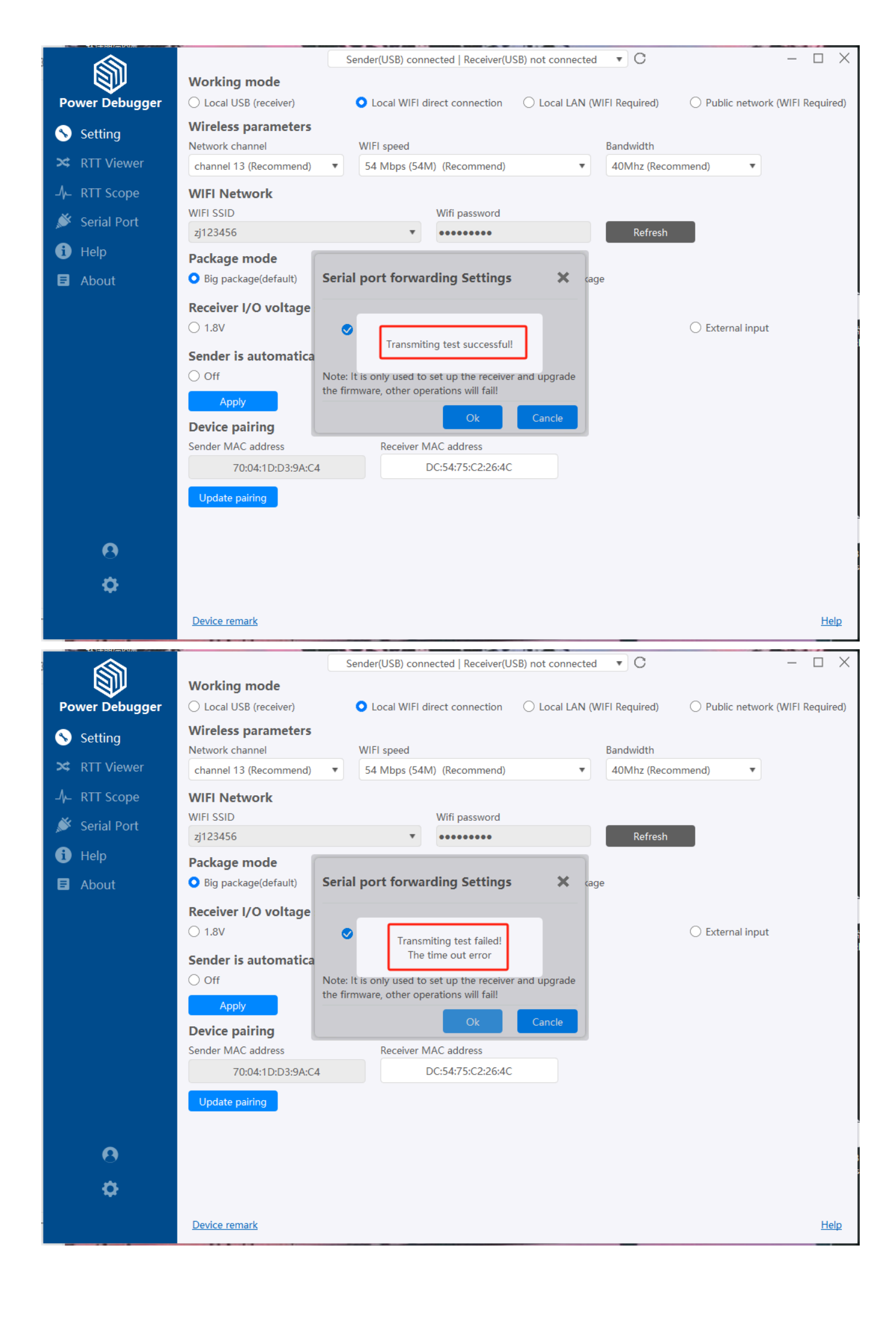

3. After entering the receiver settings page, you can update the firmware version of the receiver on the About page.

|                | Sender(USB) not connected   Receiver(USB) connected  C                            |     | $\times$ |
|----------------|-----------------------------------------------------------------------------------|-----|----------|
|                | About Power Debugger®                                                             |     |          |
| Power Debugger | Sender                                                                            |     |          |
| 📎 Setting      | Serial number:                                                                    |     |          |
| DTT Viewer     | MAC address:                                                                      |     |          |
|                | Hardware version:                                                                 |     |          |
| -∕γ– RTT Scope | Firmware version:                                                                 |     |          |
| 厳 Serial Port  | Date of manufacture:                                                              |     |          |
|                | Receiver Remote serial port                                                       |     |          |
| • Негр         | Serial number: B9A25F0B2DE6F434743564A47F20BAC6                                   |     |          |
| About          | MAC address: DC:54:75:C2:26:4C                                                    |     |          |
|                | Hardware version: V1.0.0                                                          |     |          |
|                | Firmware version: V1.0.16                                                         |     |          |
|                | Date of manufacture:2023/8/14 19:47:51                                            |     |          |
|                | Driver                                                                            |     |          |
|                | Status:Installed Install driver                                                   |     |          |
|                | Version: USBSER: V5.2.0.0 / WINUSB: V6.1.7600.16385                               |     |          |
|                |                                                                                   |     |          |
|                |                                                                                   |     |          |
|                |                                                                                   |     |          |
|                |                                                                                   |     |          |
|                |                                                                                   |     |          |
|                |                                                                                   |     |          |
| 0              | Software version: 1.0.1.5 (release) Build: 2024-08-26 10:29:25 Updates            |     |          |
| *              | https://www.powerwriter.com                                                       |     |          |
| ¥              | Converget © 2023 ICWORKSHOP Technology (Shanzhan) Colltd All Pights Recoved       |     |          |
|                | Copyright © 2023 Tomorkishor Technology (sherizhen) Co, Ltd, Ali Nights Reserved. | He  | In       |
|                |                                                                                   | 110 | Ψ¥       |

#### Edit this page

#### Last updated on Oct 14, 2018 by Author

(Simulated during dev for better perf)